ESPAÑOL

# **PRESTIGIO GEOVISION 150/450**

# MANUAL DE USUARIO

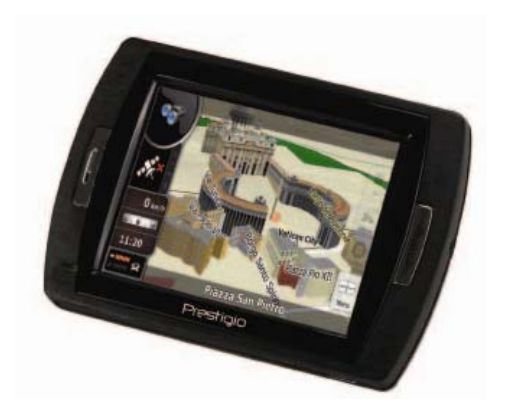

## Prestigio GeoVision 150 - Ubicación de los mandos

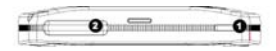

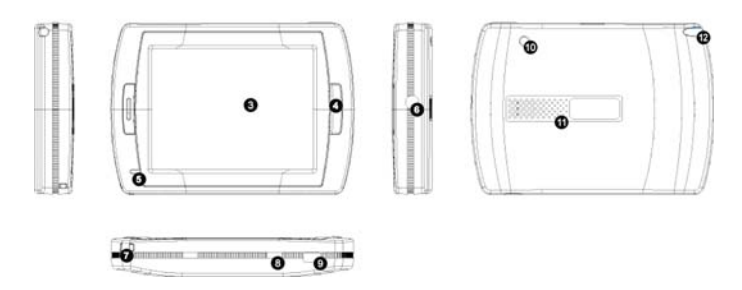

- 1. Botón de encendido
- 2. Ranura de tarjeta SD
- 3. Panel táctil
- 4. Botón de menú
- Luz del indicador (cuando se carga, la luz roja se enciende; cuando esté completamente cargado, la luz verde se encenderá.)
- 6. Toma del auricular
- 7. Orificio de correa
- Interruptor de batería (para dejarlo durante mucho tiempo sin utilizar, apagarlo. O apagarlo y encenderlo para reiniciar.)
- 9. Puerto USB
- 10. Puerto de antena externa GPS
- 11. Altavoz

**12.** Bolígrafo de bola/ranura (saque el bolígrafo de bola de la ranura para el funcionamiento.)

## Prestigio GeoVision 450 - Ubicación de los mandos

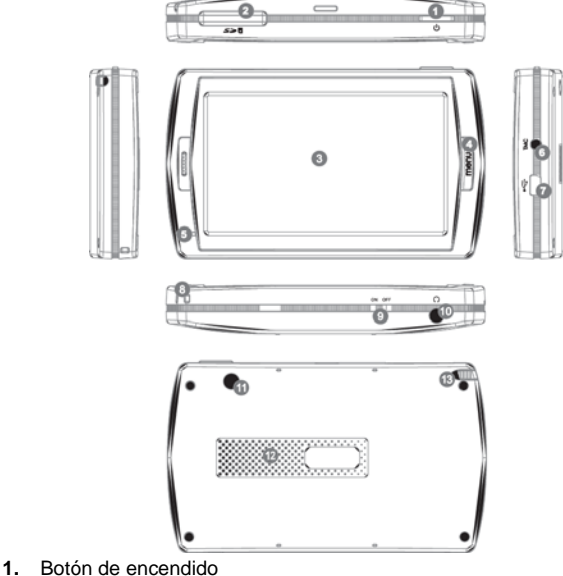

- Boton de encendido
  Ranura de tarjeta SD
- Ranura de tarjeta
  Panel táctil
- 3. Panel tactil
- 4. Botón de menú
- 5. Luz del indicador\*
- 6. Toma de la antena TMC
- 7. Puerto USB
- 8. Orificio de correa
- 9. Interruptor de batería
- 10. Toma del auricular
- 11. Puerto de antena externa GPS
- 12. Altavoz
- **13.** Bolígrafo de bola/ranura (saque el bolígrafo de bola de la ranura cuando sea necesario.)

#### IMPORTANTE: Recarga de la batería

Antes de utilizar su PND por primera vez, le aconsejamos que recargue la unidad durante 5 horas mediante el cable USB o durante 2 horas mediante el cargador de coche con vistas a cargar la batería.

#### Cargador de coche

Cuando utilice su PND en el coche, le aconsejamos que siempre utilice el cargador integrado en el coche para alimentar la unidad, especialmente durante los viajes largos.

#### Menú principal

Cuando el interruptor de reinicio del material esté en la posición "ON" (encendido), pulse el botón de encendido durante 3 segundos para encender la unidad. A continuación, aparecerán las siguientes pantallas, y la unidad estará lista para ser utilizada. Pulse un icono para acceder a la función.

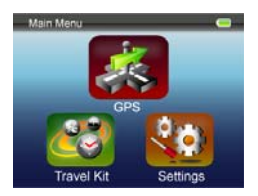

Este dispositivo integra varios programas multimedia. Podrá utilizarlo para la navegación, ver vídeo clips, fotografías, y también para escuchar música.

#### Conexión al PC

Podrá conectar la unidad al PC para transmitir los datos. Introduzca una tarjeta SD/ MMC en la ranura de tarjetas, podrá utilizar la unidad como lector de tarjetas.

1. Encienda la unidad.

- 2. Conecte el extremo de tipo B del cable USB suministrado al mini puerto USB de la unidad, y conecte el otro extremo a su ordenador.
- **3.**El sistema intentará reconocer y conectar el dispositivo; la pantalla aparecerá tal y como lo indica la figura.

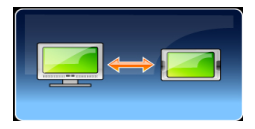

# Equipo de viaje

Acceda a cada función para disfrutar de sus archivos multimedia.

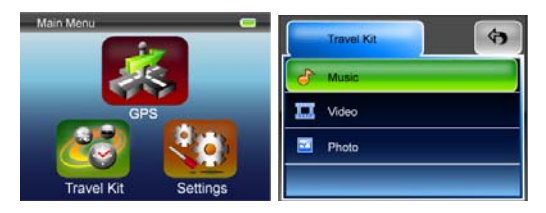

#### Fotografía

Este dispositivo acepta los formatos jpg, bmp, png, gif (archivo de hasta 12MegaPixel). Acceda a la función "Photo" (Fotografía) para ver las miniaturas de todos los archivos fotográficos.

Nota: pulse el botón de Menú para regresar al menú principal.

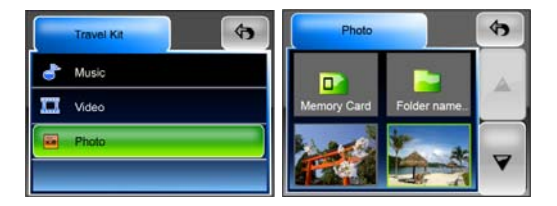

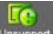

Si observa un **basser** icono en la lista, significa que esta fotografía no estaba aceptada.

# Configuración

Pulse en el icono de "Settings" (Configuración) del "Main Menu" (menú principal), y a continuación, aparecerá la siguiente pantalla.

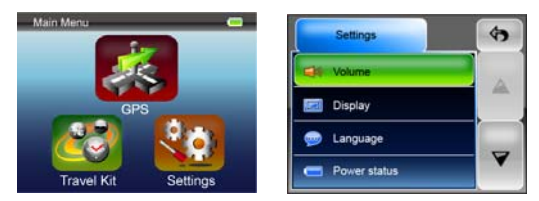

#### Volumen

Pulse en 'Volume' (volumen) y podrá cambiar el nivel de volumen de los mensajes de voz. Podrá aumentar o reducir el nivel pulsando en o est. Haga clic en est para silenciar.

#### Pantalla

Haga clic en la opción de "Display" (Mostrar) para acceder al submenú de pantalla. Hay 3 parámetros que se pueden ajustar: Brillo, duración de la luz de fondo, y calibración de la ventana.

Seleccione "**Backlight Timeout**" (duración de la luz de fondo) para fijar el intervalo tras el cual se apagará la pantalla para reducir el consumo de energía. Seleccione "**Never**" (Nunca) para desactivar esta opción.

Seleccione "Screen Calibration" (Calibración de pantalla) para calibrar la unidad a la hora de responder a sus pulsaciones en la pantalla. Deberá utilizar esta función sólo si la unidad empieza a responder incoherentemente a sus pulsaciones en pantalla. Pulse en el botón para empezar. Siga las direcciones de la pantalla para pulsar en el centro de la cruz para calibrar. Una vez realizadas dichas etapas, verá la segunda figura, pulse en la pantalla para guardar y aplicar los nuevos cambios de calibración.

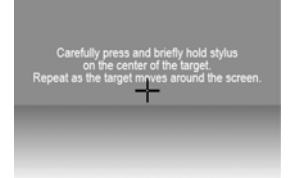

#### Idioma

Pulse para seleccionar un idioma a partir de la lista, con vistas a adaptarse a sus necesidades.

#### Estado de la alimentación

Acceda a este campo para conocer el estado de la batería.

#### Recuperar

Este campo le servirá para recuperar los parámetros establecidos por fábrica. Cuando sea necesario, pulse en "Restore" recuperar para acceder

o pulse en 💌 para cancelar y salir.

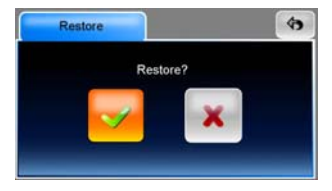

#### Información acerca del sistema

Pulse en **"System Info**" (información acerca del sistema) para conocer la información de la unidad y la tarjeta de memoria introducida. Hay 2 parámetros que se pueden leer: Dispositivo y almacenamiento

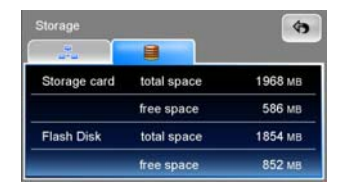

#### Nota:

El presente manual incluye exclusivamente las directivas principales para el funcionamiento de su GPS Prestigio GeoVision. Si desea obtener más información sobre las opciones de navegación, por favor, lea las instrucciones incluidas en el CD suministrado con el equipo.